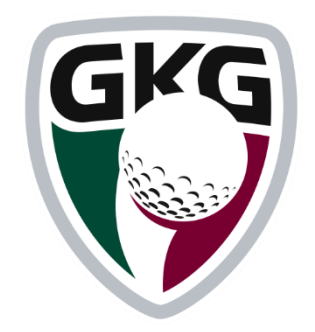

# GLFR-appið

#### Leiðbeiningar

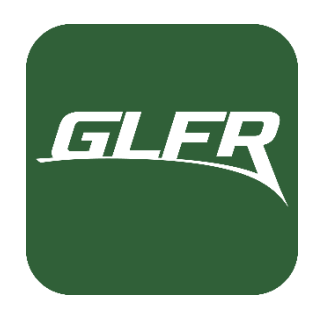

#### Almennt um GLFR

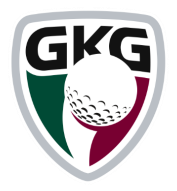

- Fjölmargir Íslenskir golfklúbbar tóku sig saman síðastliðinn vetur og gerðu samning um innleiðingu á GLFR appinu. GLFR appið er rafrænn vallarvísir sem heldur utan um skor kylfinga, lætur hann vita um allar fjarlægðir og að leik loknum er hægt að senda skorkortið með rafrænum hætti á golf.is.
- Starfsfólk GKG sér sjálft um að viðhalda vallarvísinum og því er tryggt að lengdir og lega vallar er ávallt rétt. Jafnframt munum við í náinni framtíð GPS merkja inn pinnastaðsetningar þegar þeim er breytt og því verður hægt að treysta lengdarmælingum upp á 50 cm óvissu.
- Hér á eftir eru leiðbeiningar um það hvernig kylfingur setur upp GLFR, stillir það í fyrsta sinn, notar það til að skrá skor og hvernig skorkortið er sent yfir á golf.is.

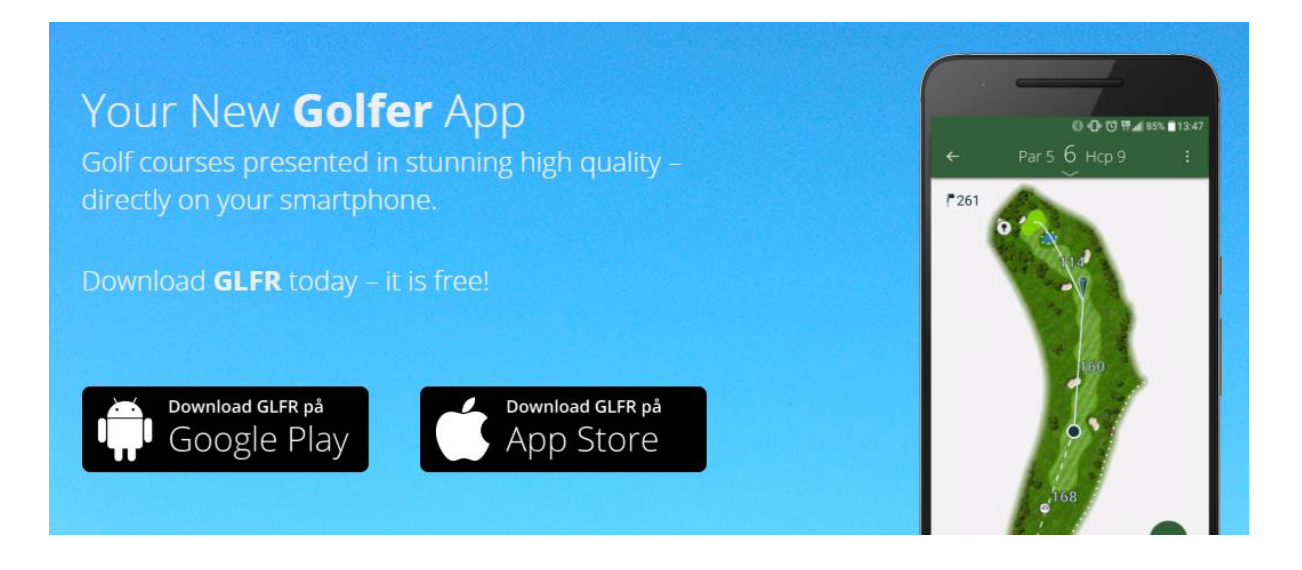

#### Að sækja GLFR appið

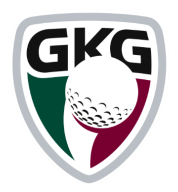

Appið er sótt með eftirfarandi hætti:

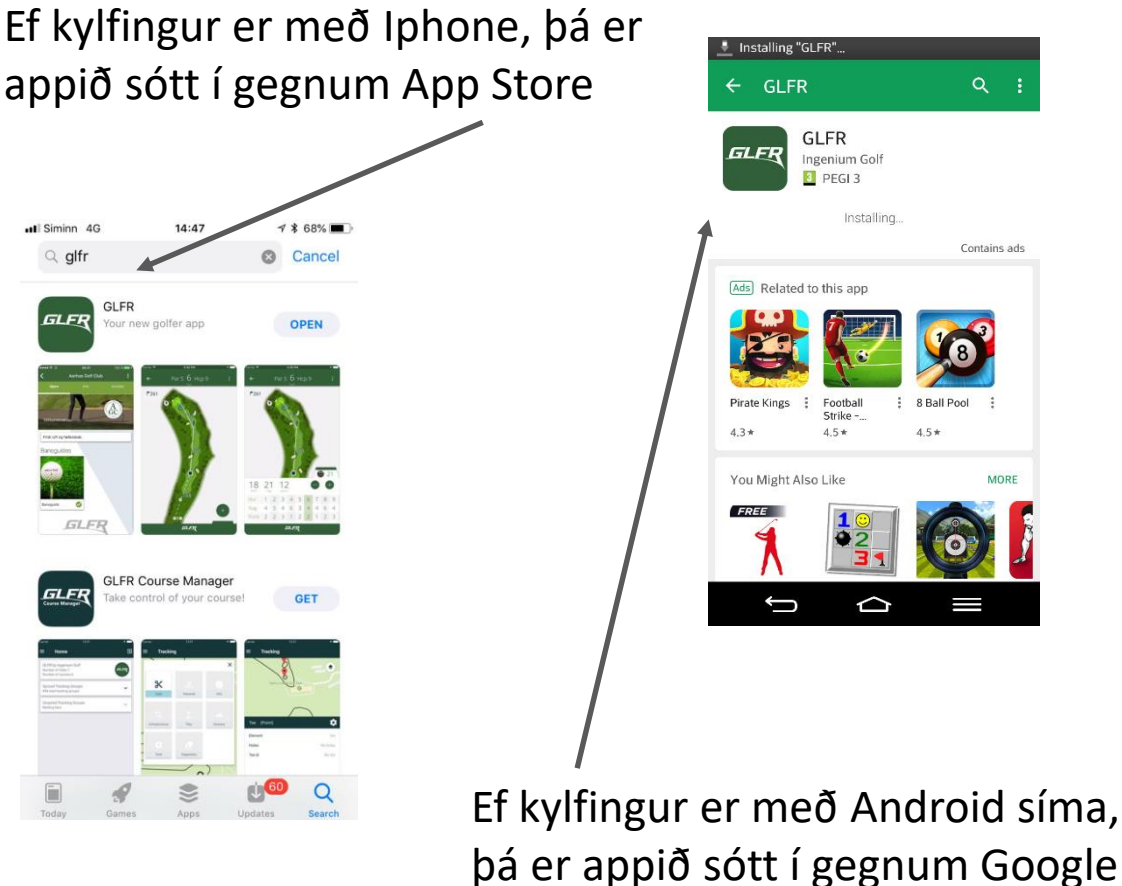

bá er appið sótt í gegnum Google Play

 Þegar búið er að sækja appið, þá þarf að búa til nýjan notenda með netfangi og lykilorði, einnig er hægt að tengjast appinu í gegnum Facebook aðgang

> ATH. uppfærið appið reglulega því það er mikilvægt að vera með nýjustu útgáfuna

#### Að tengjast golf.is

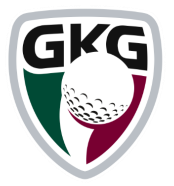

 Eftir að búið er að sækja appið þarf að tengjast golf.is, það er gert með eftirfarandi hætti:

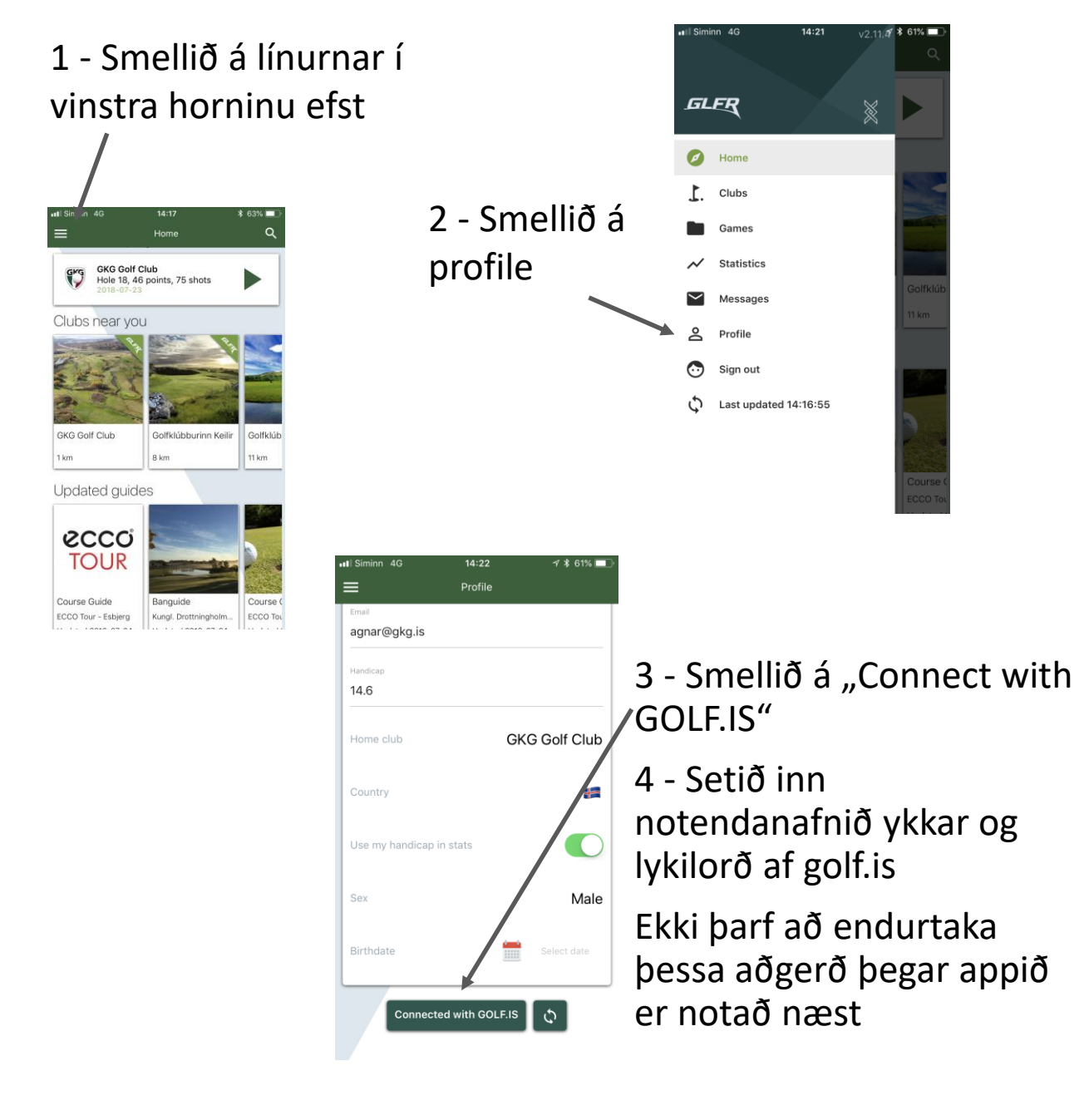

ATH. ef appið er ekki notað í 30 daga þarf að tengjast golf.is á nýjan leik

### Að hefja leik

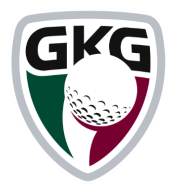

 GLFR kemur sjálfvirkt upp með þá velli sem eru næstir þér:

#### 1 – Velið golfklúbbinn sem þið ætlið að spila

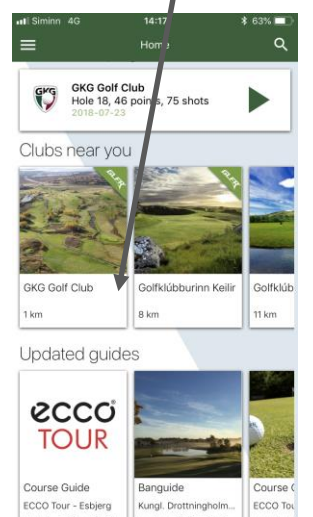

4- Til að halda áfram leik sem þegar er hafinn er smellt á græna hnappinn 2 – Veljið völlinn sem þið ætlið að spila

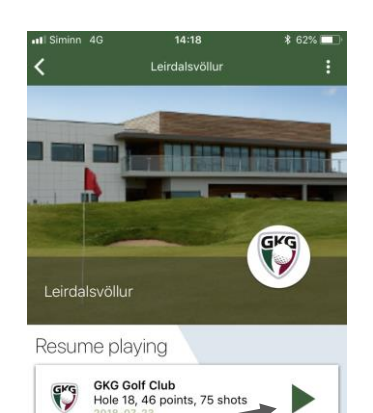

nin til GKG

Ifklúbbur Kópavogs og Garðabæjar rekur tvo glæ Ifvelli. Annars vegar 9 holu völl, Mýrina, en hann trarmýrinni í Garðabæ. Mýrin hentar vel fyrir styt Igra komna. Hins vegar glæsilegan 18 holu völl, Irdalinn, en hann ligour frá klúbbhúsinu upp í L

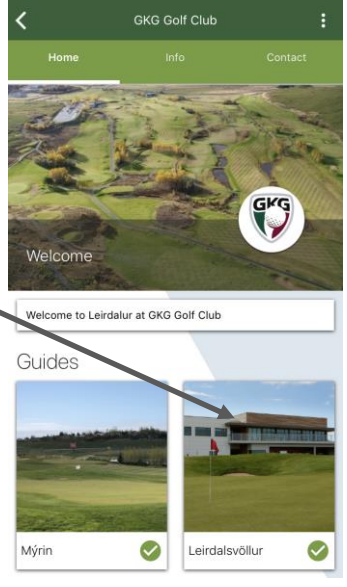

3 – Hér eru allar helstu upplýsingar um völlinn og staðarreglur. Til að hefja leik er smellt á græna hringinn með hvíta merkinu.

Leirdalsvöllu

Online multiplayer Allow other golfers to s this game and join it.

Please check your course handicap before starting the

dd a local play

Keep the scores for one of your friends.

game.

15

OK

Add

5 – veljið teig sem þið spilið af 6 – setið inn vallarforgjöf 7 – hægt er að slá inn skor fyrir fleiri aðila 8 – Hægt er að leyfa öðrum að fylgjast með hringnum

## Á meðan leik stendur

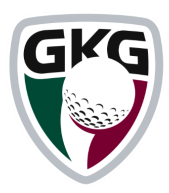

• Hér er yfirlitsmynd yfir 18. holu Leirdalsvallar:

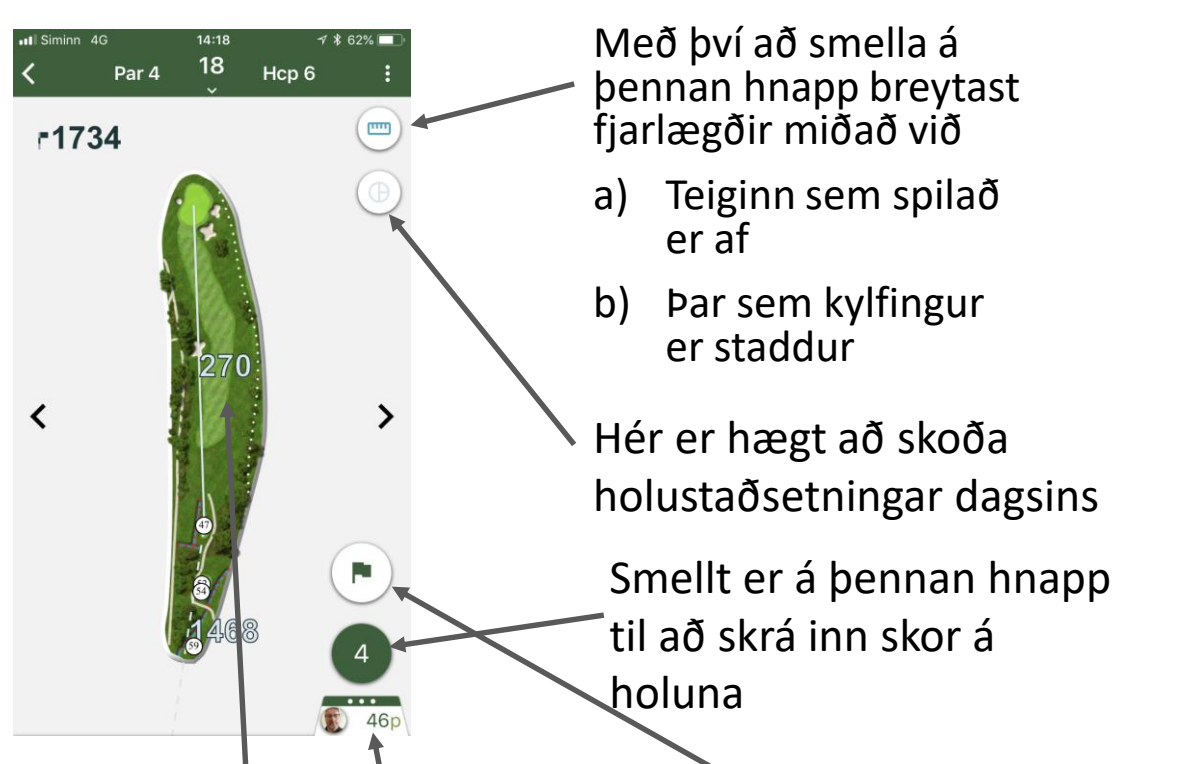

Með því að smella fingri á brautina er hægt að sjá fjarlægð að viðkomandi punkti auk fjarlægð þaðan á flöt

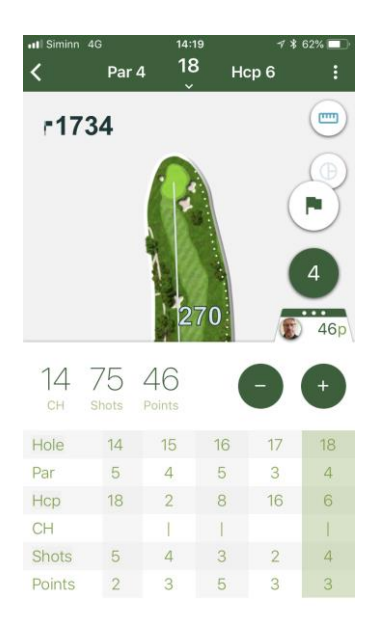

Ef þessi flipi er dreginn upp fæst upplýsinga myndin hér til vinstri. Hægt er að laga skorið á holunni

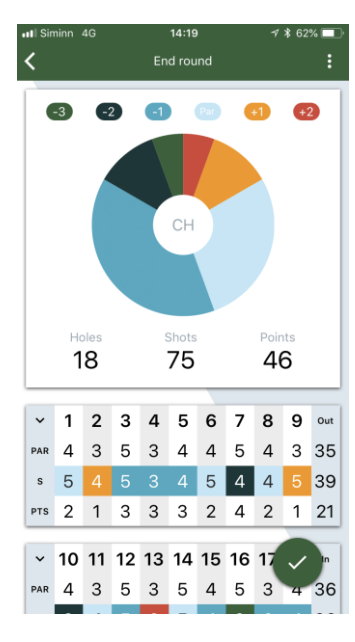

Með því að smella á græna flaggið fæst myndin hér til vinstri

### Að ljúka leik

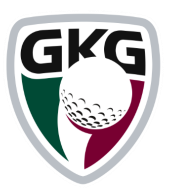

 Þegar leik er lokið þarf að smella á doppurnar þrjár sem eru í efst í horninu hægra megin þá fæst neðangreind fellivalmynd

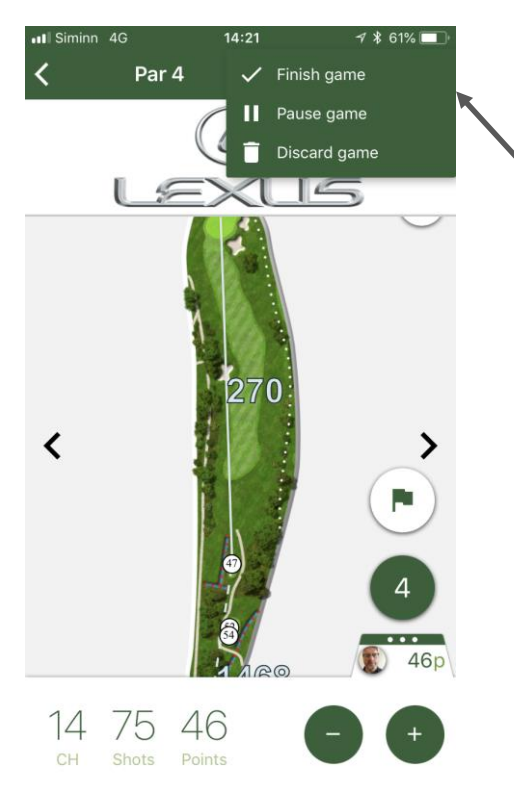

Ef "Finish game" er valið birtist neðangreind mynd. Hægt er að fara yfir skorið og leiðrétta. Þegar kylfingur er búinn að fara yfir og allt stemmir, þá er smellt á "Submit scorecard to GOLF.IS". Næst þegar kylfingurinn fer á golf.is sér hann skorkortið þar.

Þar velur kylfingur "Finish game" jafnframt er hægt að setja leikinn á bið eða eyða honum

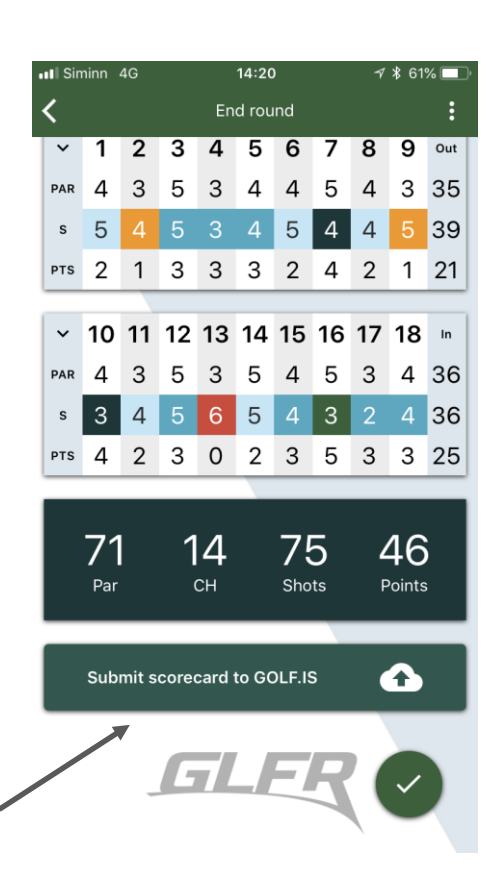